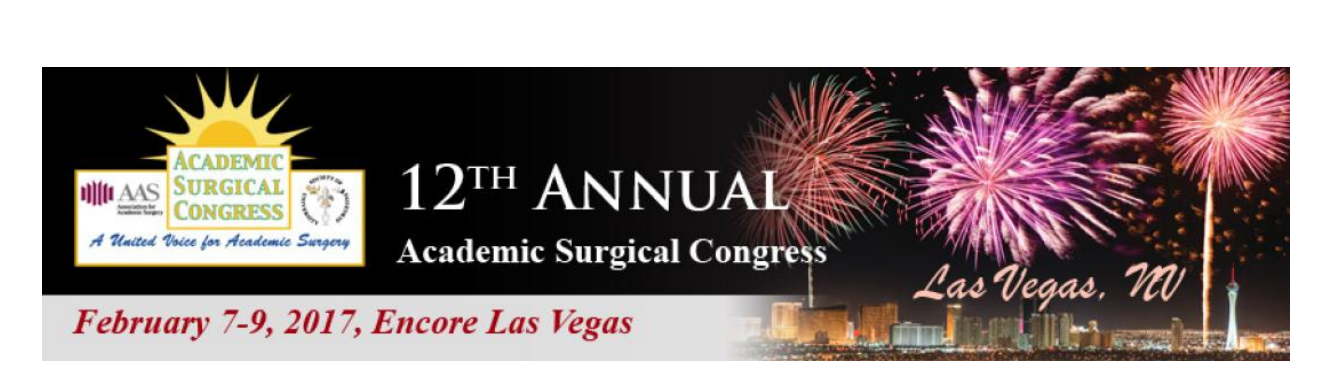

# Institutional Sponsor Registration Guide

Once again, thank you for your generosity and participation in the 12<sup>th</sup> Annual Academic Surgical Congress. Please use this guide to take advantage of your complimentary registrations as an Institutional Sponsor.

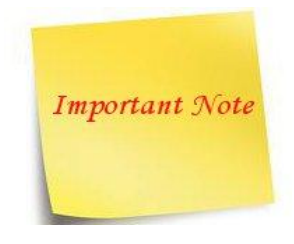

If an attendee is already registered for the Congress, but you would like to apply one of your free registrations to that individual, you must contact Carrie Ahern at <u>registrations@academicsurgicalcongress.org</u> or 310-986-6444 ext 128 for assistance.

Complimentary Congress Registration: page 2

Complimentary Surgical Investigators' Course (SIC) Registration: page 10

Complimentary Registration for BOTH ASC and SIC: page 18

2

### Complimentary Congress Registration:

1. Go to http://www.cvent.com/d/7vq8g2 and click "Register"

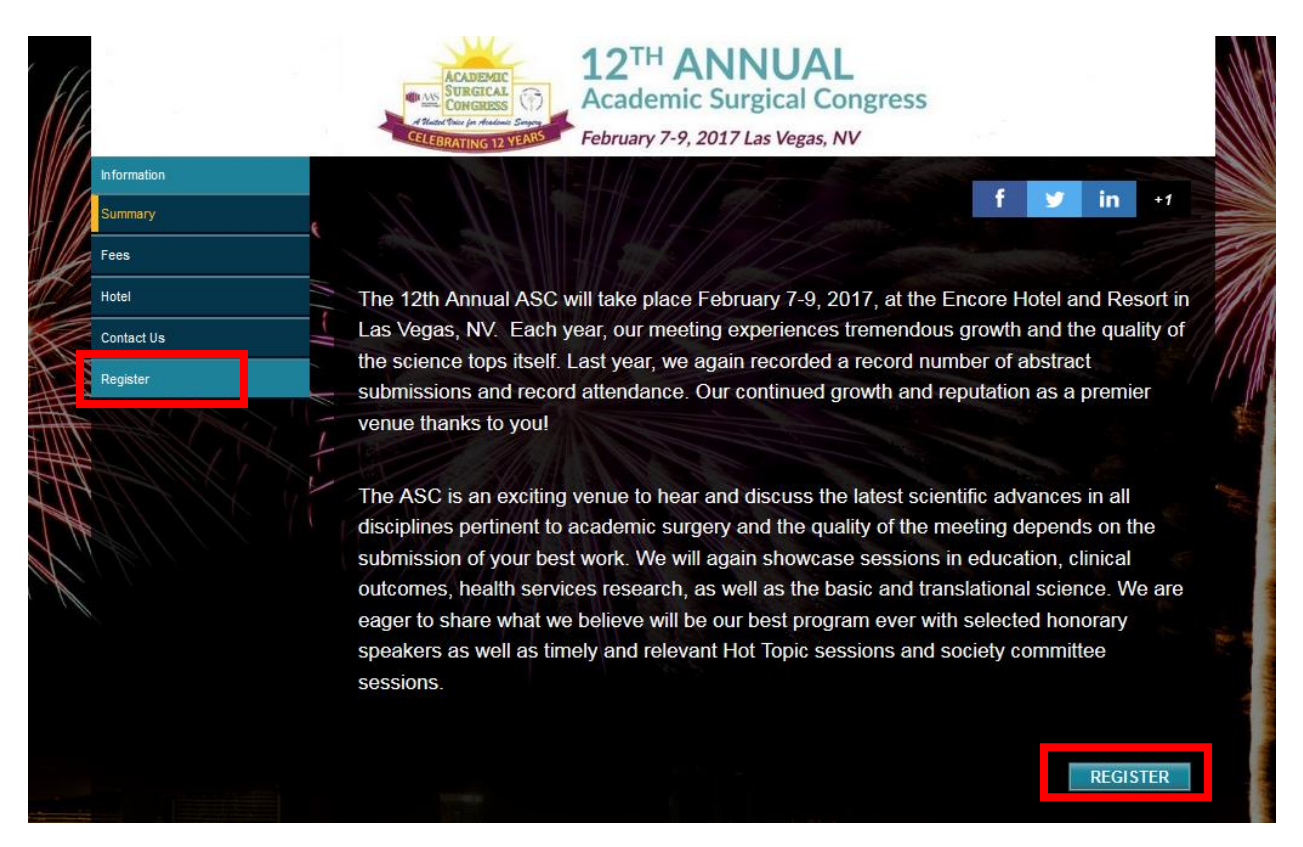

2. Complete the information and click "Next"

|                                                                        | ALING 12 YEARS                                                                                                    |        |
|------------------------------------------------------------------------|----------------------------------------------------------------------------------------------------|--------|
| Fill out the information below, then click Next to Invitee Information | proceed.                                                                                                    |        |
| *First Name:                                                           | Test                                                                                                    |        |
| *Last Name:                                                            | Test                                                                                                    |        |
| *Email Address:                                                        | test@test.edu                                                                                                    |        |
| *Re-enter Email Address:                                               | test@test.edu                                                                                                    |        |
| *Registration Type:                                                    | <ul> <li>AAS/SUS Member Surgeon</li> <li>Non-Member Academic Surgeon</li> <li>Trainee (Fellow/Resident)</li> <li>Medical Student</li> <li>Allied Health</li> </ul> |        |
|                                                                        | I am registering on behalf of this person<br>CANCEL                                                                                                    | NEXT ► |

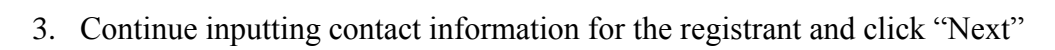

{ 4 }

| Prefix:                                                                                                  |               |
|----------------------------------------------------------------------------------------------------|---------------|
| First Name:                                                                                              | Test          |
| Middle Name:                                                                                             |               |
| Last Name:                                                                                               | Test          |
| Email Address:                                                                                           | test@test.edu |
| *Institution:                                                                                            |               |
| *Department:                                                                                             |               |
| *Title/Dept:                                                                                             |               |
|                                                                                                    |               |
| Contact Information                                                                                      |               |
| Work Address:                                                                                            |               |
|                                                                                                    |               |
| "Country:                                                                                                | USA 👻         |
| *Address:                                                                                                | USA -         |
| *Address:                                                                                                | USA 🗸         |
| *Address:                                                                                                | USA           |
| *Address:<br>*City:                                                                                      | USA           |
| *Address:<br>*City:<br>State/Province:                                                                   | USA -         |
| *Country:<br>*Address:<br>*City:<br>State/Province:<br>*ZIP/Postal Code:                                 | USA V         |
| *Country:<br>*Address:<br>*City:<br>State/Province:<br>*ZIP/Postal Code:<br>*Work Phone:                 | USA -         |
| *Country:<br>*Address;<br>*City:<br>State/Province:<br>*ZIP/Postal Code:<br>*Work Phone:<br>*Coll Phone: | USA V         |
| *Country:<br>*Address:<br>*City:<br>State/Province:<br>*ZIP/Postal Code:<br>*Work Phone:<br>*Cell Phone: | USA -         |

Please note that all fields with an asterisk are required

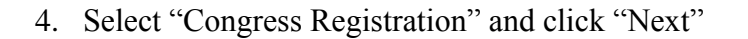

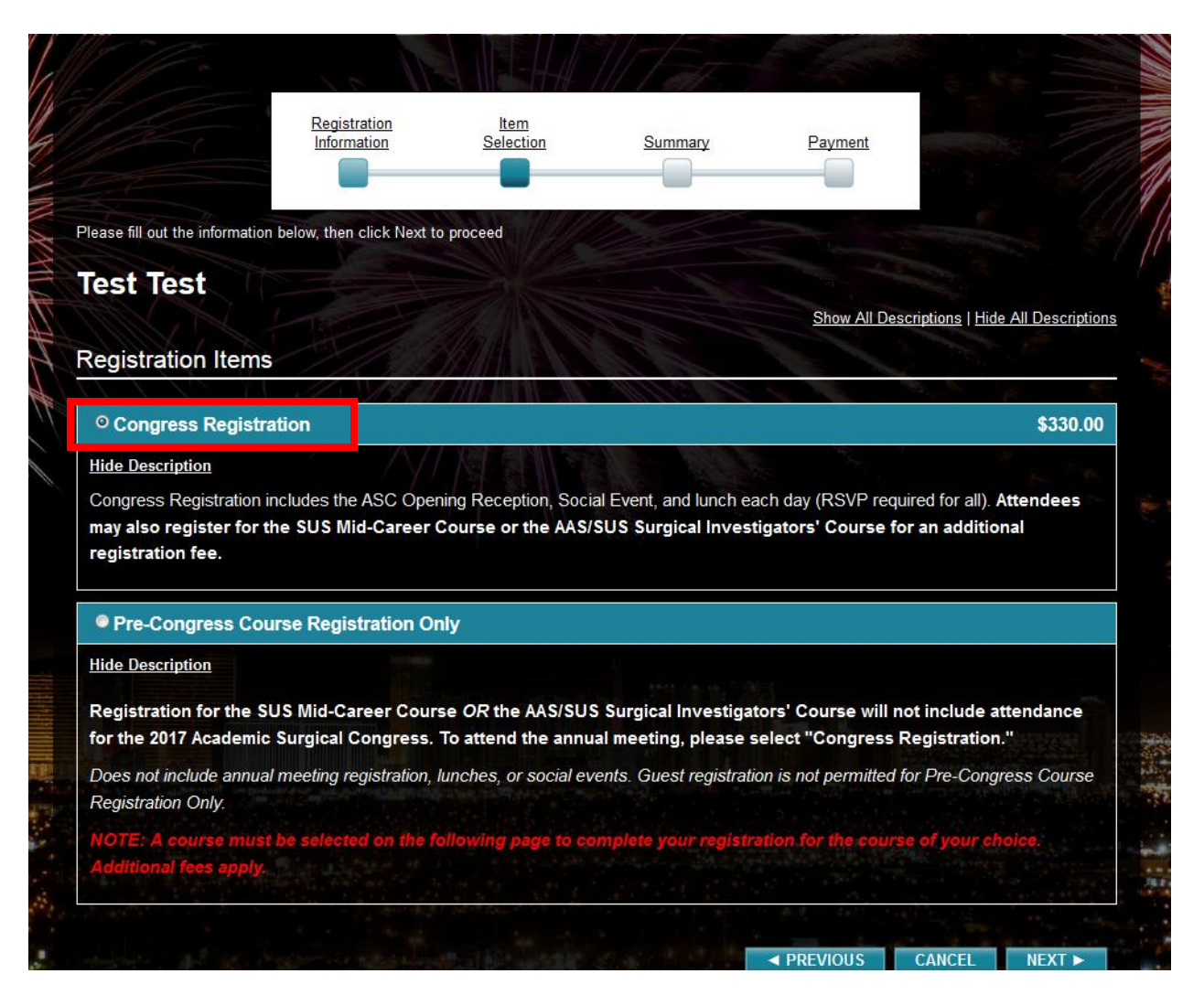

5. Select any applicable lunches, social events, etc., then click "Next"

6

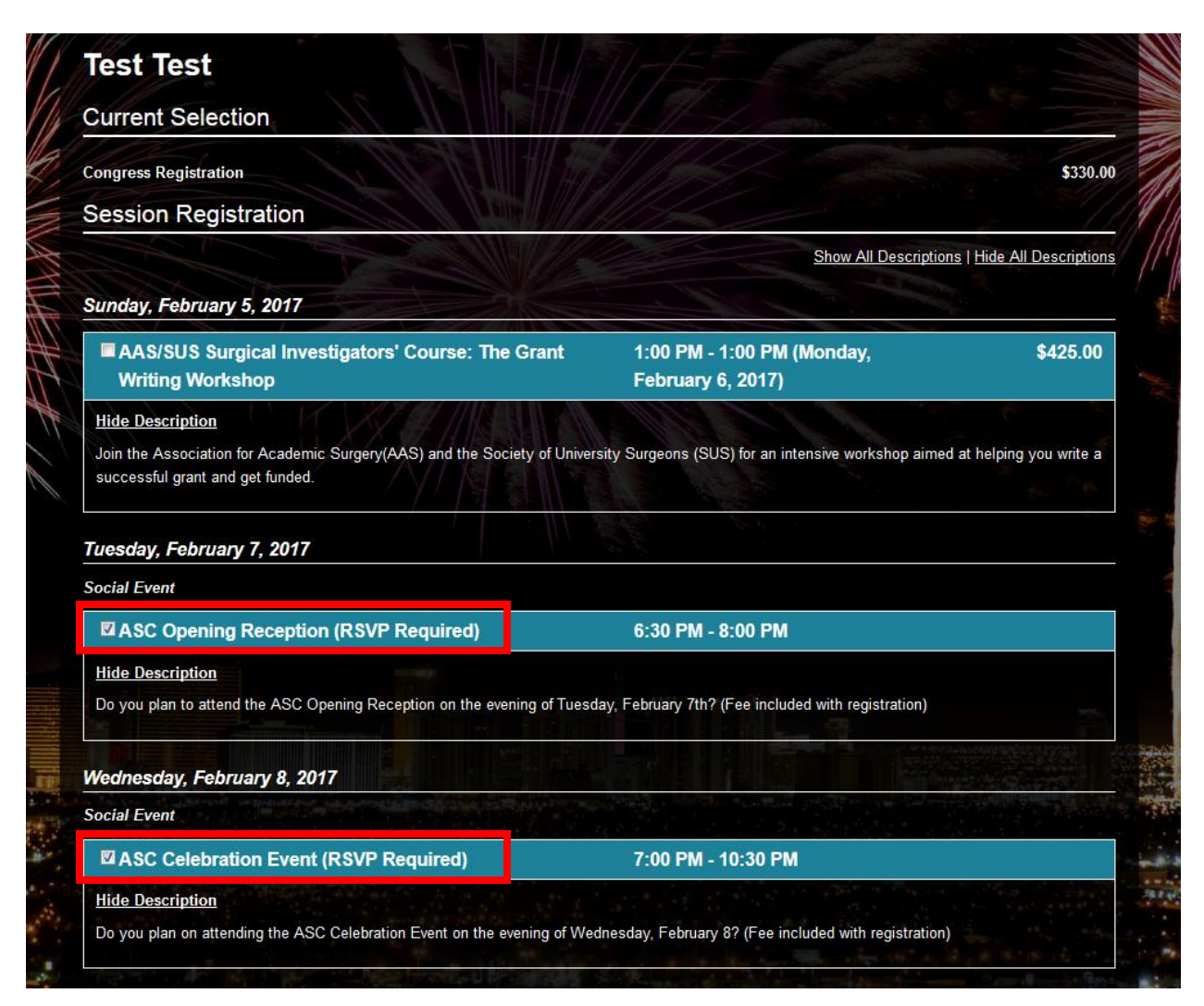

6. If applicable, add guest registration information (additional fees will apply) – if no guests need be added, click "Next"

| ý                                                    | ACADEMIC<br>MASS SUBGICAL<br>COMORDISS<br>4 Home Toxic for Analous Sampo | 12 <sup>TH</sup> ANNU<br>Academic Surgical | AL<br>Congress |        |        |
|------------------------------------------------------|--------------------------------------------------------------------------|--------------------------------------------|----------------|--------|--------|
| 11-12                                                | CELEBRATING 12 YEAR                                                      | February 7-9, 2017 Las Veg                 | gas, NV        | See    |        |
| Guest Information                                    | n                                                                        |                                            |                |        |        |
| Use this section to enter th<br>You have not added a | e names of your guests that are i<br>ny guests.                          | n addition to your registration.           |                |        |        |
| ADD GUEST                                            |                                                                          |                                            |                |        |        |
|                                                      |                                                                          |                                            | ◄ PREVIOUS     | CANCEL | NEXT ► |

7. Review the registration information and click "Finished"

-{ 7 }

|                        | Registration <u>It</u><br>Information <u>Sele</u> | em<br>Icction Summary Pa                          | yment                    |
|------------------------|---------------------------------------------------|---------------------------------------------------|--------------------------|
| our registration is al | most complete. Please review your registra        | tion below and if everything is correct, click Ne | xt or Finish.            |
| Registration           | Summary                                           |                                                   |                          |
| Test Test              |                                                   | CANCEL ADD ATTENDEE                               | FINISHED ADDING PEOPLE > |
|                        | Test Test ( <u>Edit</u> )                         | 5 181 M 11 11                                     |                          |
|                        | <b>Registration Details</b>                       | A STREET                                          |                          |
|                        | AGENDA ITEMS                                      |                                                   |                          |
|                        | Congress Registration                             |                                                   |                          |
|                        | SESSIONS                                          |                                                   |                          |
|                        | Tuesday, February 7, 2017                         |                                                   |                          |
|                        | ASC Opening Reception (RSVF                       | P Required)                                       | 6:30 PM - 8:00 PM        |
|                        | Wednesday, February 8, 201                        | 7                                                 |                          |
|                        | ASC Celebration Event (RSVP                       | Required)                                         | 7:00 PM - 10:30 PM       |
|                        |                                                   |                                                   |                          |

8. Enter the discount code provided by the ASC office for your complimentary conference registration and click "Apply"

| saus due upinuits indikiet will an asiensk are required to complete vour registratio |                                  | e mormation below.          |
|--------------------------------------------------------------------------------------|----------------------------------|-----------------------------|
| Submit Payment                                                                       | It- Heren                        |                             |
| DRDERS                                                                               |                                  |                             |
| Test Test                                                                            |                                  | 2 . 4                       |
| Name                                                                                 | Price                            | Total                       |
| Congress Registration                                                                | \$330.00                         | \$330.00                    |
| Sessions                                                                             |                                  | 2.0                         |
| Name                                                                                 | Price                            | Total                       |
| ASC Opening Reception (RSVP Required)                                                |                                  |                             |
| ASC Celebration Event (RSVP Required)                                                |                                  | 1 N .                       |
| Discount Code                                                                        | Order Subtotal:<br><b>Total:</b> | \$330.00<br><b>\$330.00</b> |
| Discount Code: TESTU2017ASC                                                          |                                  |                             |
| Payment Method                                                                       |                                  |                             |
| © Credit Card - Enter your information in the section below.                         |                                  |                             |
|                                                                                      |                                  |                             |

9. The registration fee will discount to \$0.00 and you may accept the Terms & Conditions to complete the registration

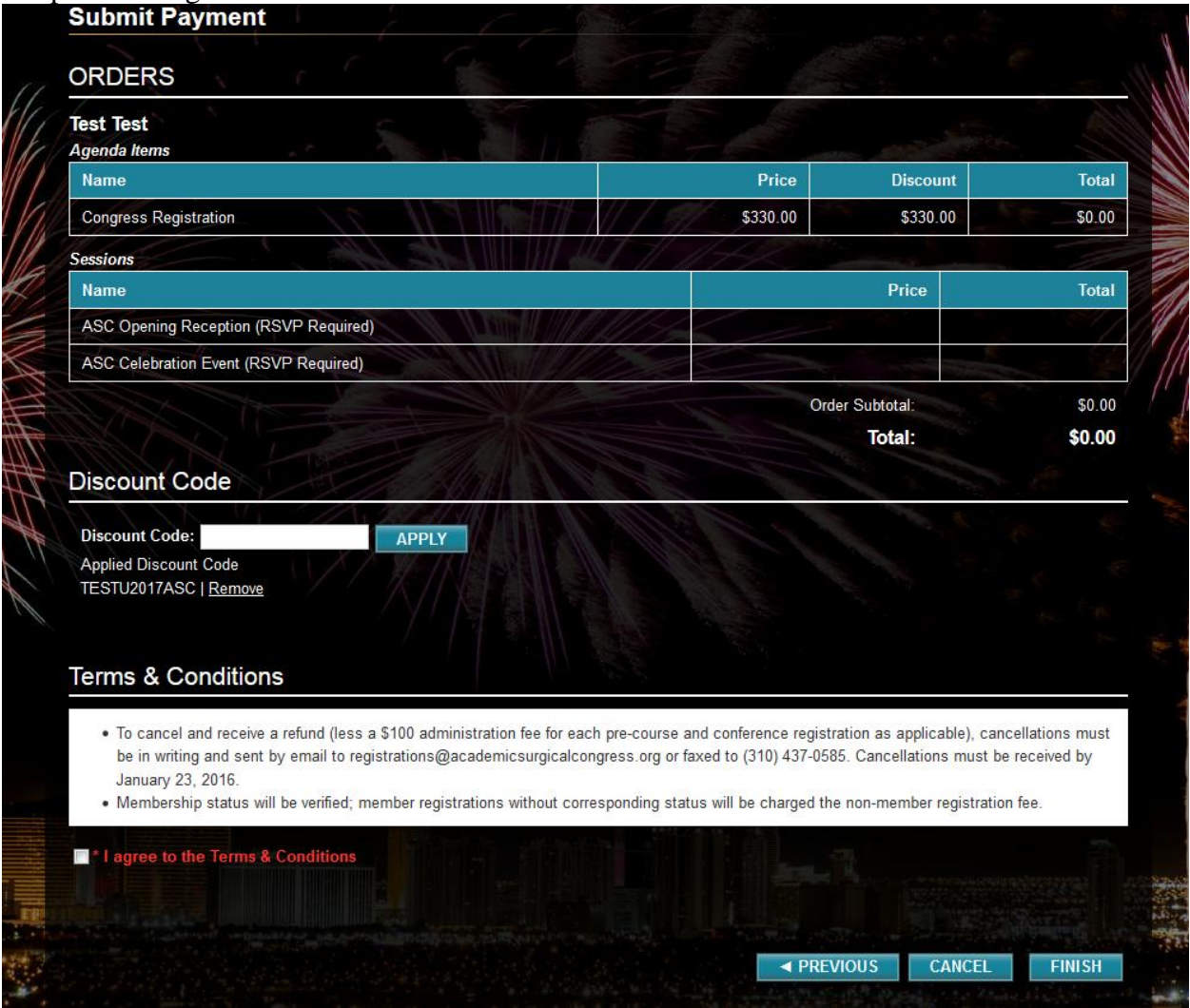

## Complementary Surgical Investigators' Course Registration:

#### 1. Go to <a href="http://www.cvent.com/d/7vq8g2">http://www.cvent.com/d/7vq8g2</a> and click "Register"

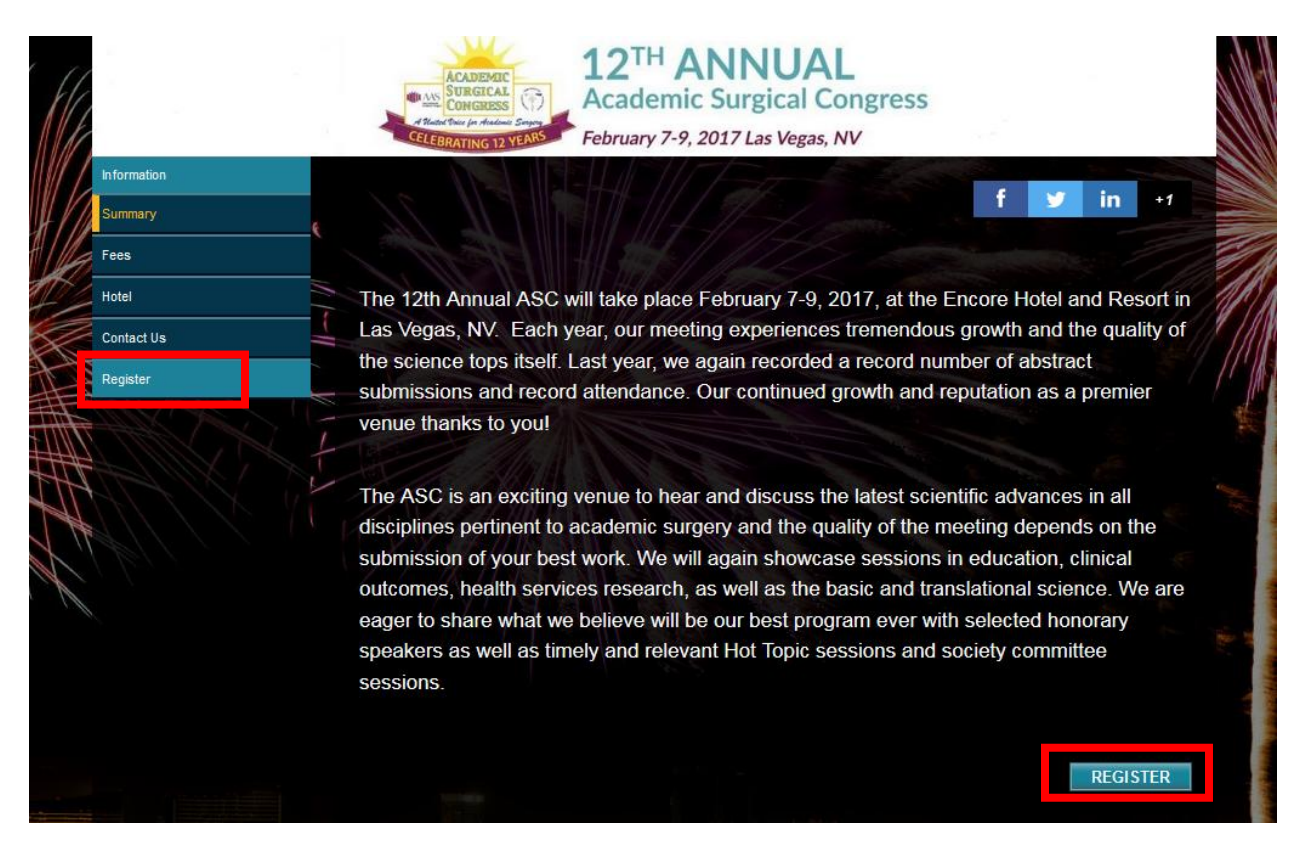

2. Complete the information and click "Next"

|                                                                        | ADDINIC TO THE ANNUAL<br>Academic Surgical Congress<br>February 7-9, 2017 Las Vegas, NV                                                                            |        |
|------------------------------------------------------------------------|----------------------------------------------------------------------------------------------------|--------|
| Fill out the information below, then click Next to Invitee Information | proceed.                                                                                                    |        |
| *First Name:                                                           | Test                                                                                                    |        |
| *Last Name:                                                            | Test                                                                                                    |        |
| *Email Address:                                                        | test@test.edu                                                                                                    |        |
| *Re-enter Email Address:                                               | test@test.edu                                                                                                    |        |
| *Registration Type:                                                    | <ul> <li>AAS/SUS Member Surgeon</li> <li>Non-Member Academic Surgeon</li> <li>Trainee (Fellow/Resident)</li> <li>Medical Student</li> <li>Allied Health</li> </ul> |        |
|                                                                        | I am registering on behalf of this person<br>CANCEL                                                                                                    | NEXT ► |

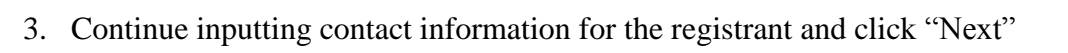

**[** 12 **]**-

|                  | Prefix:             |           |                       |  |
|------------------|---------------------|-----------|-----------------------|--|
|                  | First Name: Tes     |           |                       |  |
|                  | Middle Name:        |           | and the second second |  |
|                  | Last Name: Tes      |           |                       |  |
|                  | Email Address: test | @test.edu |                       |  |
|                  | *Institution:       |           |                       |  |
|                  | *Department:        |           |                       |  |
|                  | *Title/Dept:        |           | and the second second |  |
|                  |                     |           |                       |  |
| Contact Informat | ion                 |           |                       |  |
| Work Address:    |                     |           |                       |  |
|                  | *Country: US        | A         |                       |  |
|                  | *Address:           |           |                       |  |
|                  |                     |           |                       |  |
|                  |                     |           |                       |  |
|                  | *City:              |           |                       |  |
|                  | State/Province:     |           | •                     |  |
|                  | *ZIP/Postal Code:   |           | 6-1                   |  |
|                  | *Work Phone:        |           |                       |  |
|                  |                     |           |                       |  |
|                  | *Cell Phone:        |           |                       |  |

Please note that all fields in **Red** are required

4. Select "Pre-Congress Course Registration Only" if the registrant will NOT also be attending the Congress and click "Next"

13

|                                                                                                    | Registration<br>Information                                                                                                    | Selection                                                                                                    | Summary                                                                                                    | Payment                                                                          |                                                                                                    |
|----------------------------------------------------------------------------------------------------|----------------------------------------------------------------------------------------------------|----------------------------------------------------------------------------------------------------|----------------------------------------------------------------------------------------------------|----------------------------------------------------------------------------------|----------------------------------------------------------------------------------------------------|
| Ha .                                                                                                    |                                                                                                    |                                                                                                    |                                                                                                    |                                                                                  |                                                                                                    |
| lease fill out the information                                                                                                    | below, then click Next                                                                                                    | to proceed                                                                                                    |                                                                                                    |                                                                                  |                                                                                                    |
| Test Test                                                                                                    |                                                                                                    |                                                                                                    |                                                                                                    |                                                                                  |                                                                                                    |
|                                                                                                    |                                                                                                    |                                                                                                    |                                                                                                    | Show All Descript                                                                | tions   Hide All Description                                                                                       |
| Registration Items                                                                                                    |                                                                                                    |                                                                                                    |                                                                                                    |                                                                                  | 2                                                                                                    |
|                                                                                                    |                                                                                                    |                                                                                                    |                                                                                                    |                                                                                  |                                                                                                    |
|                                                                                                    |                                                                                                    |                                                                                                    |                                                                                                    |                                                                                  | \$330.00                                                                                                    |
| Congress Registra <u>Hide Description</u> Congress Registration in     may also register for th     registration fee.                                                                                                    | tion<br>Includes the ASC Open<br>The SUS Mid-Career                                                                                                    | ening Reception, Soc<br>Course or the AAS                                                                                                    | ial Event, and lunch e<br>/SUS Surgical Inves                                                                           | each day (RSVP required<br>stigators' Course for an                              | l for all). Attendees<br>n additional                                                                              |
| Congress Registra     Hide Description     Congress Registration in     may also register for th     registration fee.     Pre-Congress Court                                                                                                    | tion<br>Includes the ASC Operate SUS Mid-Career                                                                                                    | ening Reception, Soc<br>Course or the AAS<br>Only                                                                                                 | ial Event, and lunch e<br>/SUS Surgical Inves                                                                           | each day (RSVP required                                                          | l for all). Attendees<br>n additional                                                                              |
| Congress Registra     Hide Description     Congress Registration in     may also register for th     registration fee.     O Pre-Congress Count     Hide Description                                                                                                    | tion<br>Includes the ASC Open<br>The SUS Mid-Career<br>Inse Registration C                                                                                           | ening Reception, Soc<br>Course or the AAS                                                                                                    | ial Event, and lunch e<br>/ <b>SUS Surgical Inves</b>                                                                   | each day (RSVP required<br>stigators' Course for an                              | i for all). Attendees<br>n additional                                                                              |
| Congress Registration     Hide Description     Congress Registration in     may also register for th     registration fee.     O Pre-Congress Court     Hide Description     Registration for the SL     for the 2017 Academic                                                                                                 | tion<br>Includes the ASC Open<br>The SUS Mid-Career<br>Inse Registration C<br>JS Mid-Career Cou<br>Surgical Congress                                                 | ening Reception, Soc<br>Course or the AAS<br>Only<br>Irse OR the AAS/SU                                                                           | ial Event, and lunch e<br>/SUS Surgical Inves<br>S Surgical Investiga<br>ual meeting, please                            | ators' Course will not i<br>select "Congress Reg                                 | l for all). Attendees<br>n additional<br>nclude attendance<br>istration."                                          |
| Congress Registration     Hide Description     Congress Registration in     may also register for th     registration fee.     Pre-Congress Court Hide Description     Registration for the SU for the 2017 Academic     Does not include annual     Registration Only.                                                        | tion<br>Includes the ASC Open<br>The SUS Mid-Career<br>rse Registration C<br>US Mid-Career Cou<br>Surgical Congress<br>meeting registration                          | ening Reception, Soc<br>Course or the AAS<br>Only<br>Trse OR the AAS/SU<br>. To attend the annu<br>, lunches, or social et                        | ial Event, and lunch e<br>/SUS Surgical Inves<br>S Surgical Investiga<br>ual meeting, please<br>vents. Guest registrat  | ators' Course will not in<br>select "Congress Reg<br>tion is not permitted for F | I for all). Attendees<br>n additional<br>nclude attendance<br>istration."<br>Pre-Congress Course                   |
| Congress Registration     Hide Description     Congress Registration ir     may also register for th     registration fee.     Pre-Congress Count Hide Description     Registration for the SU     for the 2017 Academic     Does not include annual     Registration Only.     NOTE: A course must     Additional fees apply. | tion<br>Includes the ASC Open<br>The SUS Mid-Career<br>The Registration C<br>US Mid-Career Cours<br>Surgical Congress<br>meeting registration,<br>be selected on the | ening Reception, Soc<br>Course or the AAS<br>Duly<br>Irse OR the AAS/SU<br>. To attend the annu<br>, lunches, or social en<br>following page to c | ial Event, and lunch e<br>/SUS Surgical Invest<br>S Surgical Investiga<br>ual meeting, please<br>vents. Guest registrat | ators' Course will not in<br>select "Congress Reg<br>tion is not permitted for F | l for all). Attendees<br>n additional<br>nclude attendance<br>istration."<br>Pre-Congress Course<br>f your choice. |

### Important Note

If an attendee will also be attending the Congress in addition to the Surgical Investigators' Course, select "Congress Registration" and follow the steps below as indicated. The SIC discount code provided will only remove the fee associated with the Pre-Course, and payment will be collected for the Congress as normal. Please contact <u>registrations@academicsurgicalcongress.org</u> for further assistance. 5. Select "AAS/SUS Surgical Investigators' Course: The Grant Writing Workshop" and click "Next"

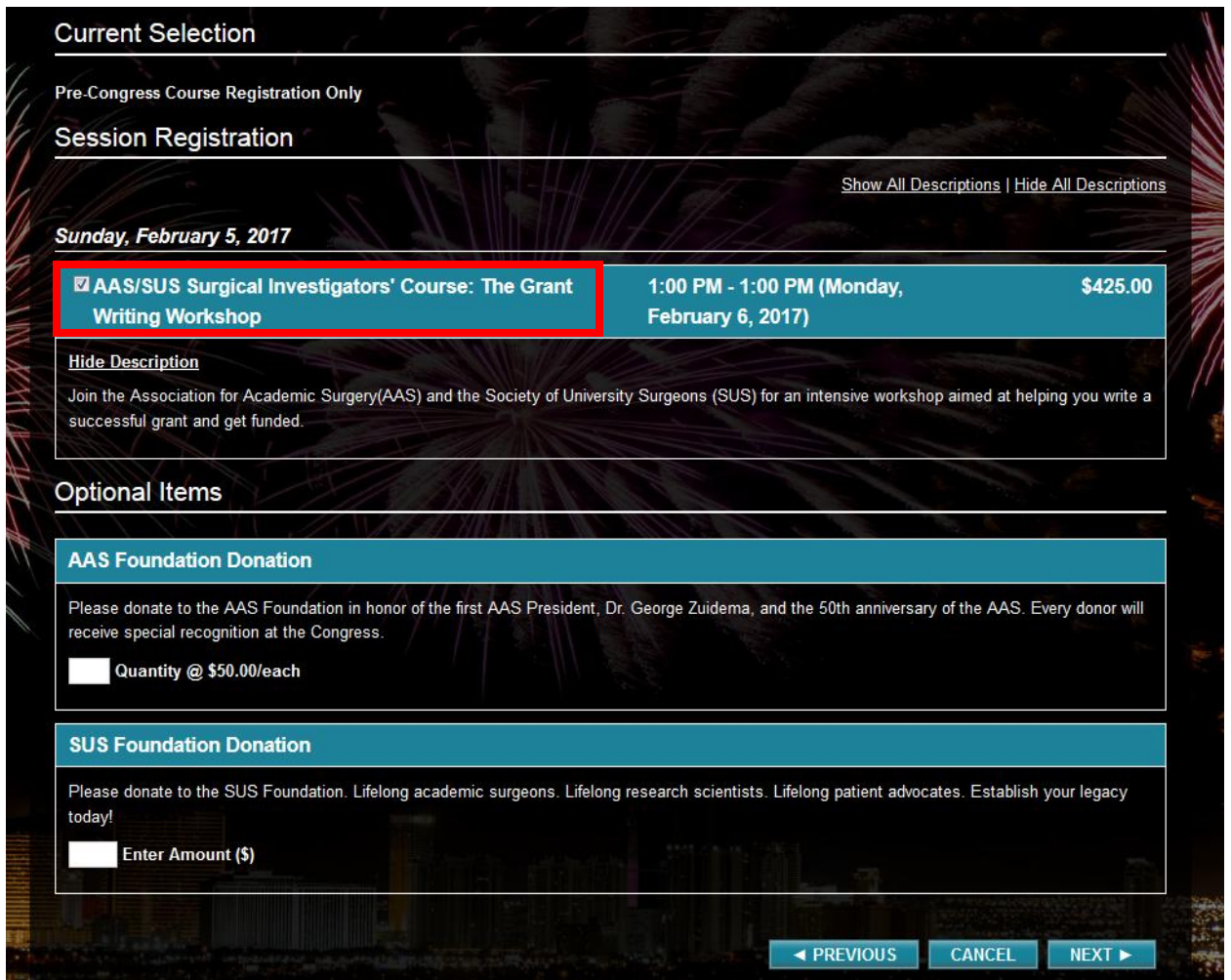

6. Select the applicable research interest and click "Next"

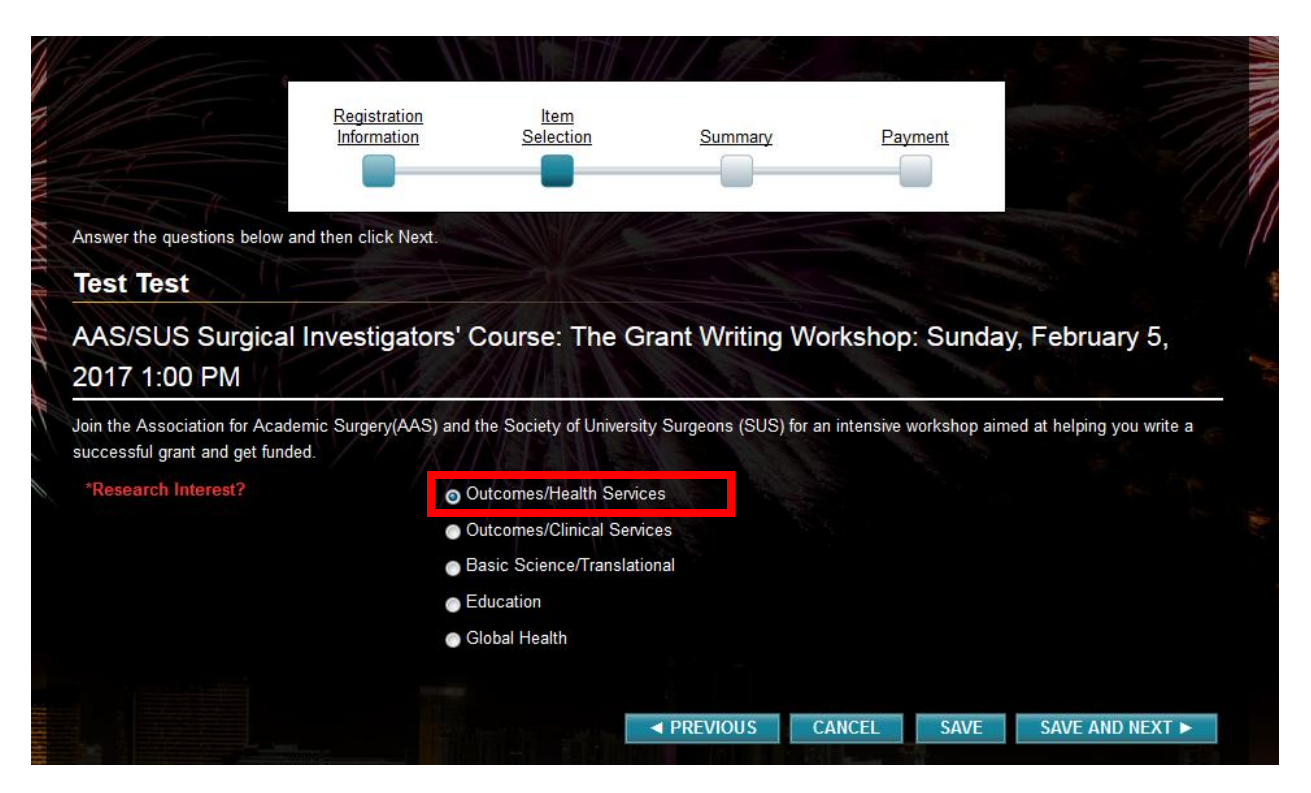

15

7. Review the registration details and click "Finished"

|                    | Registration<br>Information S                      | ltem<br>election Summa          | ary Paym                 | nent Contraction                  |
|--------------------|----------------------------------------------------|---------------------------------|--------------------------|-----------------------------------|
|                    |                                                    |                                 |                          |                                   |
| egistration is ain | lost complete. Please review your regis<br>Summary | tration below and if everything | ) is correct, click Next | or Finish.                        |
| est Test           | Test Test man                                      | CANCEL                          | ADD ATTENDEE             | FINISHED ADDING PEOPLE ►          |
| f / f              | Registration Details                               |                                 |                          |                                   |
|                    | AGENDA ITEMS<br>Pre-Congress Course Regist         | ration Only                     |                          | A A                               |
|                    | SESSIONS<br>Sunday, February 5, 2017               | 11 22                           |                          |                                   |
|                    |                                                    | are! Courses: The Creat Writin  | Workshop 1:00 PM         | - 1:00 PM (Monday, February 6, 20 |

8. Enter the discount code provided by the ASC office for your complimentary SIC registration and click "Apply"

| Information Selection Summ                                                                 | ary Payment                              |                          |
|--------------------------------------------------------------------------------------------|------------------------------------------|--------------------------|
|                                                                                            |                                          |                          |
| nis page displays your registration selections. Please click Finish to complete your regis | tration. If a payment is required, enter | r the information below. |
| ields and options marked with an asterisk are required to complete your registration.      |                                          |                          |
| Submit Payment                                                                             |                                          |                          |
|                                                                                            |                                          |                          |
| DRDERS                                                                                     |                                          |                          |
| eet Taet                                                                                   | 13                                       | mr. TR.                  |
| genda Items                                                                                |                                          |                          |
| Name                                                                                       | Price                                    | Total                    |
| Pre-Congress Course Registration Only                                                      |                                          | k la s                   |
| essions                                                                                    | the state                                | C                        |
| Name                                                                                       | Price                                    | Total                    |
| AAS/SUS Surgical Investigators' Course: The Grant Writing Workshop                         | \$425.00                                 | \$425.00                 |
|                                                                                            | Order Subtotal:                          | \$425.00                 |
|                                                                                            | Total:                                   | \$425.00                 |
|                                                                                            |                                          |                          |
| Discount Code                                                                              |                                          |                          |
|                                                                                            |                                          |                          |

9. The registration fee will discount to \$0.00 and you may accept the Terms & Conditions to complete the registration

|                                                                                                    |                                                                                                    |                                                                           | 6. 5                                            |
|----------------------------------------------------------------------------------------------------|----------------------------------------------------------------------------------------------------|---------------------------------------------------------------------------|-------------------------------------------------|
| Test Test<br>Agenda Items                                                                                                    | Tat -                                                                                              |                                                                           |                                                 |
| Name                                                                                                    |                                                                                                    | Price                                                                     | Total                                           |
| Pre-Congress Course Registration Only                                                                                                    |                                                                                                    | States of the second                                                      |                                                 |
| Sessions                                                                                                    | 1//                                                                                                |                                                                           | 1347                                            |
| Name                                                                                                    | Price                                                                                              | Discount                                                                  | Total                                           |
| AAS/SUS Surgical Investigators' Course: The Grant Writing Workshop                                                                                                    | \$425.00                                                                                           | \$425.00                                                                  | \$0.00                                          |
|                                                                                                    | Orde                                                                                               | r Subtotal:<br><b>Total:</b>                                              | \$0.00<br><b>\$0.00</b>                         |
| Discount Code                                                                                                    |                                                                                                    | C.C.                                                                      |                                                 |
| Discount Code Discount Code Applied Discount Code TESTU2017SIC   Remove                                                                                                    |                                                                                                    |                                                                           |                                                 |
| Discount Code Discount Code Applied Discount Code TESTU2017SIC   Remove Terms & Conditions                                                                                                    |                                                                                                    |                                                                           |                                                 |
| Discount Code<br>Discount Code: APPLY<br>Applied Discount Code<br>TESTU2017SIC   Remove<br>Terms & Conditions<br>• To cancel and receive a refund (less a \$100 administration fee for each pre-<br>be in writing and sent by email to registrations@academicsurgicalcongress<br>January 23, 2016.<br>• Membership status will be verified; member registrations without correspon | course and conference registra<br>org or faxed to (310) 437-058<br>ding status will be charged the | ition as applicable), ca<br>5. Cancellations must<br>non-member registrat | ancellations must<br>be received by<br>ion fee. |

### Complementary Congress AND SIC Registration:

1. Go to http://www.cvent.com/d/7vq8g2 and click "Register"

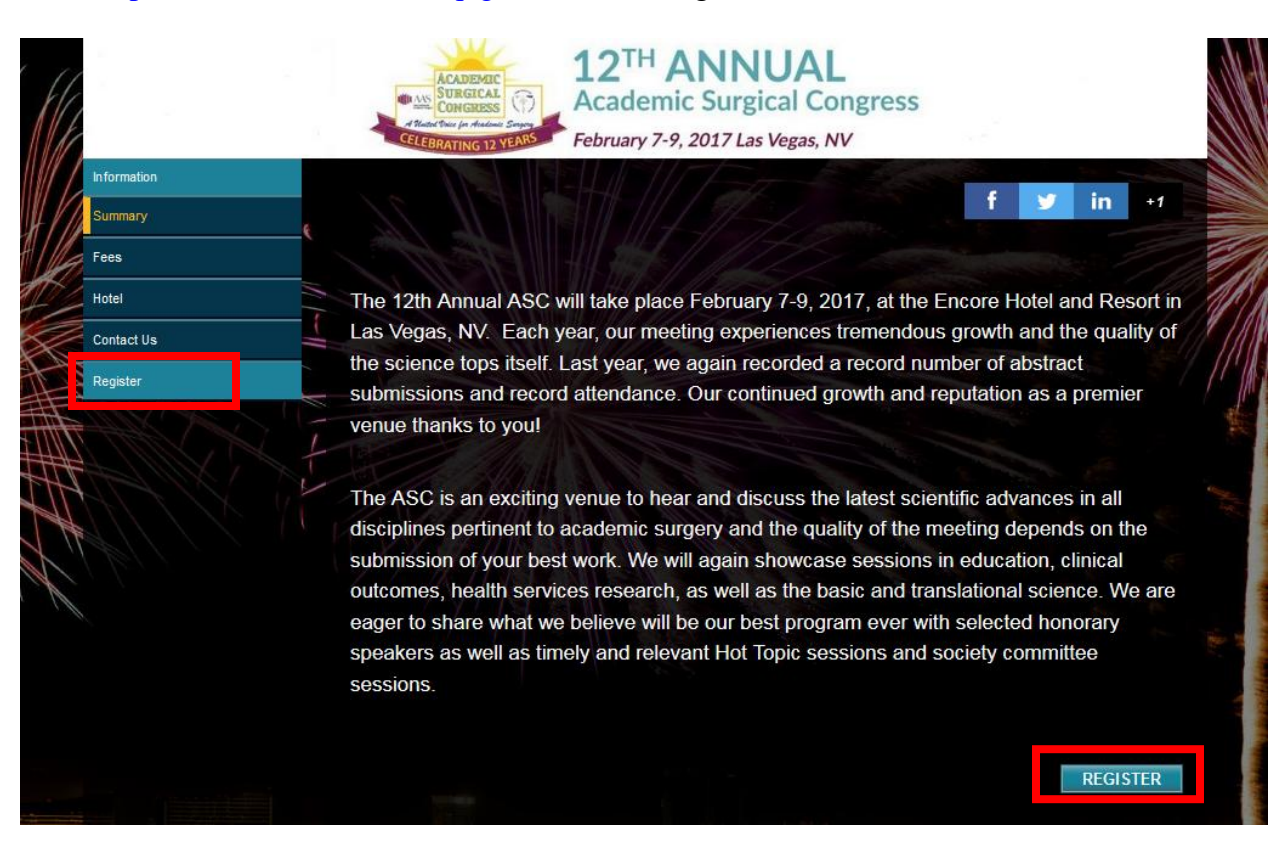

2. Complete the information and click "Next"

|                                                                        | ADDRIATE<br>WIRKICAL<br>WIRKICAL<br>WIR |          |
|------------------------------------------------------------------------|----------------------------------------------------------------------------------------------------|----------|
| Fill out the information below, then click Next to Invitee Information | proceed.                                                                                                    |          |
| *First Name:                                                           | Test                                                                                                    |          |
| *Last Name:                                                            | Test                                                                                                    |          |
| *Email Address:                                                        | test@test.edu                                                                                                    |          |
| *Re-enter Email Address:                                               | test@test.edu                                                                                                    |          |
| *Registration Type:                                                    | <ul> <li>AAS/SUS Member Surgeon</li> <li>Non-Member Academic Surgeon</li> <li>Trainee (Fellow/Resident)</li> <li>Medical Student</li> <li>Allied Health</li> </ul>                                                                                                    |          |
|                                                                        | I am registering on behalf of this person CANCE                                                                                                    | L NEXT ► |

3. Continue inputting contact information for the registrant and click "Next"

| First Name:   Test   Last Name:   Last Name:   Test   Email Address:   test@test.edu   "Institution:   "Department:   Title/Dept:    Contact Information   Vork Address:                                                                                                    | Prefix:             |               |
|----------------------------------------------------------------------------------------------------|---------------------|---------------|
| Hiddle Name:   Last Name:   Test   Institution:   Department:   Title/Dept:    Contact Information  Vork Address:                                                                                                    | First Name:         | Test          |
| Last Name: Test<br>Email Address: test@test.edu<br>Institution:<br>Department:<br>Title/Dept:<br>Title/Dept:<br>Contact Information<br>Work Address:<br>'County: USA<br>'Address:<br>'Clay:<br>State/Province:<br>'Clay:<br>State/Province:<br>'Clay:<br>State/Province:<br>'Clay:<br>'Clay: | Middle Name:        |               |
| Email Address:     'Institution:     'Department:        'Title/Dept:     Contact Information     Work Address:     'Country:     'Country:     'Country:     'Country:     'Country:     'State/Province:     'ZiPiPostal Code:     'Vork Phone:     'Ceurt un un un un un un un un un un un un un                                                                                                    | Last Name:          | Test          |
| Institution:   Department:   Title/Dept:    Contact Information  Work Address:      Province:      State/Province:      State/Province:      Province:                                                                                                    | Email Address:      | test@test.edu |
| *Department:   *Title/Dept:                                                                                                    | *Institution:       |               |
| Contact Information Work Address:  Country: USA  Address:  City:  State/Province:  City:  City:  City:  City:  City:  City:  City:  City:  City:  City:  City:  City:  City: City: C                                                                                                    | *Department:        |               |
| Contact Information  Work Address:  Country: USA Address:  City:  State/Province:  City: City: C                                                                                                    | *Title/Dept:        |               |
| Contact Information  Work Address:  Country: USA  Address:  City:  State/Province:  City: City:                                                                                                    |                     |               |
| Work Address:<br>*Country: USA<br>*Address:<br>*City:<br>State/Province:<br>*ZIP/Postal Code:<br>*Work Phone:<br>Cell Phone:                                                                                                    | Contact Information |               |
| *Country: USA  *Address: *Address: *City: State/Province: *ZIP/Postal Code: *Work Phone: Cell Phone:                                                                                                    | Work Address:       |               |
| *Address:<br>*City:<br>State/Province:<br>*ZIP/Postal Code:<br>*Work Phone:<br>*Cell Phone:                                                                                                    | *Country:           | USA 👻         |
| *City:<br>State/Province:<br>*ZIP/Postal Code:<br>*Work Phone:<br>Cell Phone:                                                                                                    | *Address:           |               |
| *City:<br>State/Province:  *ZIP/Postal Code:<br>*Work Phone:<br>*Cell Phone:                                                                                                    |                     |               |
| *City:<br>State/Province:<br>*ZIP/Postal Code:<br>*Work Phone:<br>Cell Phone:                                                                                                    |                     |               |
| State/Province: *ZIP/Postal Code: *Work Phone: Cell Phone:                                                                                                    | *City:              |               |
| *ZIP/Postal Code:<br>*Work Phone:<br>*Cell Phone:                                                                                                    | State/Province:     |               |
| *Work Phone:<br>*Cell Phone:                                                                                                    | *ZIP/Postal Code:   |               |
| *Cell Phone:                                                                                                    | *Work Phone:        |               |
|                                                                                                    | 1Cell Phone:        |               |
|                                                                                                    |                     |               |
|                                                                                                    |                     |               |

Please note that all fields in **Red** are required

- 21
- 4. Select "Congress Registration" and click "Next"

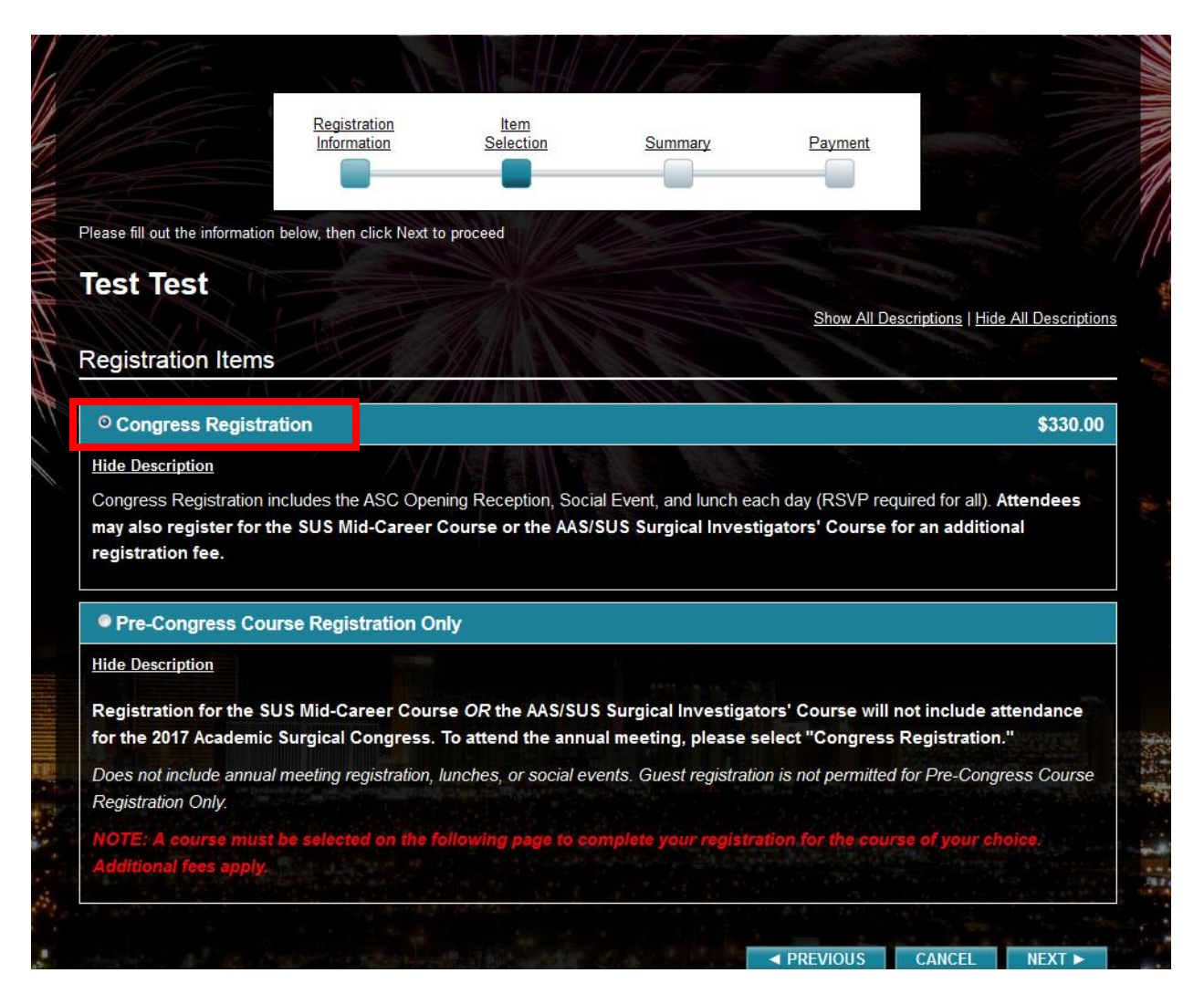

5. Select "AAS/SUS Surgical Investigators' Course: The Grant Writing Workshop' as well as any applicable lunches, social events, etc., then click "Next

| Congress Registration                                                                                                    | \$330.                                                                                                    |
|----------------------------------------------------------------------------------------------------|----------------------------------------------------------------------------------------------------|
| Session Registration                                                                                                    |                                                                                                    |
|                                                                                                    | Show All Descriptions   Hide All Description                                                                                                    |
| Sunday, February 5, 2017                                                                                                    | the second second                                                                                                    |
| AAS/SUS Surgical Investigators' Course: The Grant<br>Writing Workshop                                                                                                    | 1:00 PM - 1:00 PM (Monday, \$425.00<br>February 6, 2017)                                                                                                |
| mue bescription                                                                                                    |                                                                                                    |
| Join the Association for Academic Surgery(AAS) and the Society of Univer<br>successful grant and get funded.                                                                                                    | rsity Surgeons (SUS) for an intensive workshop aimed at helping you write a                                                                             |
| Join the Association for Academic Surgery(AAS) and the Society of Universuccessful grant and get funded. Tuesday, February 7, 2017 Social Event                                                                                                    | rsity Surgeons (SUS) for an intensive workshop aimed at helping you write a                                                                             |
| Join the Association for Academic Surgery(AAS) and the Society of University successful grant and get funded. Tuesday, February 7, 2017 Social Event CASC Opening Reception (RSVP Required)                                                                                                    | rsity Surgeons (SUS) for an intensive workshop aimed at helping you write a                                                                             |
| Join the Association for Academic Surgery(AAS) and the Society of University Successful grant and get funded. Tuesday, February 7, 2017 Social Event ASC Opening Reception (RSVP Required) Hide Description Do you plan to attend the ASC Opening Reception on the evening of Tuesd                               | rsity Surgeons (SUS) for an intensive workshop aimed at helping you write a<br>6:30 PM - 8:00 PM<br>day, February 7th? (Fee included with registration) |
| Join the Association for Academic Surgery(AAS) and the Society of University Successful grant and get funded. Tuesday, February 7, 2017 Social Event C ASC Opening Reception (RSVP Required) Hide Description Do you plan to attend the ASC Opening Reception on the evening of Tuesd Wednesday, February 8, 2017 | rsity Surgeons (SUS) for an intensive workshop aimed at helping you write a<br>6:30 PM - 8:00 PM<br>day, February 7th? (Fee included with registration) |
| Join the Association for Academic Surgery(AAS) and the Society of University successful grant and get funded. Tuesday, February 7, 2017 Social Event Mide Description Do you plan to attend the ASC Opening Reception on the evening of Tuesd Wednesday, February 8, 2017 Social Event                            | rsity Surgeons (SUS) for an intensive workshop aimed at helping you write a 6:30 PM - 8:00 PM day, February 7th? (Fee included with registration)       |

6. Select the applicable research interest and click "Next"

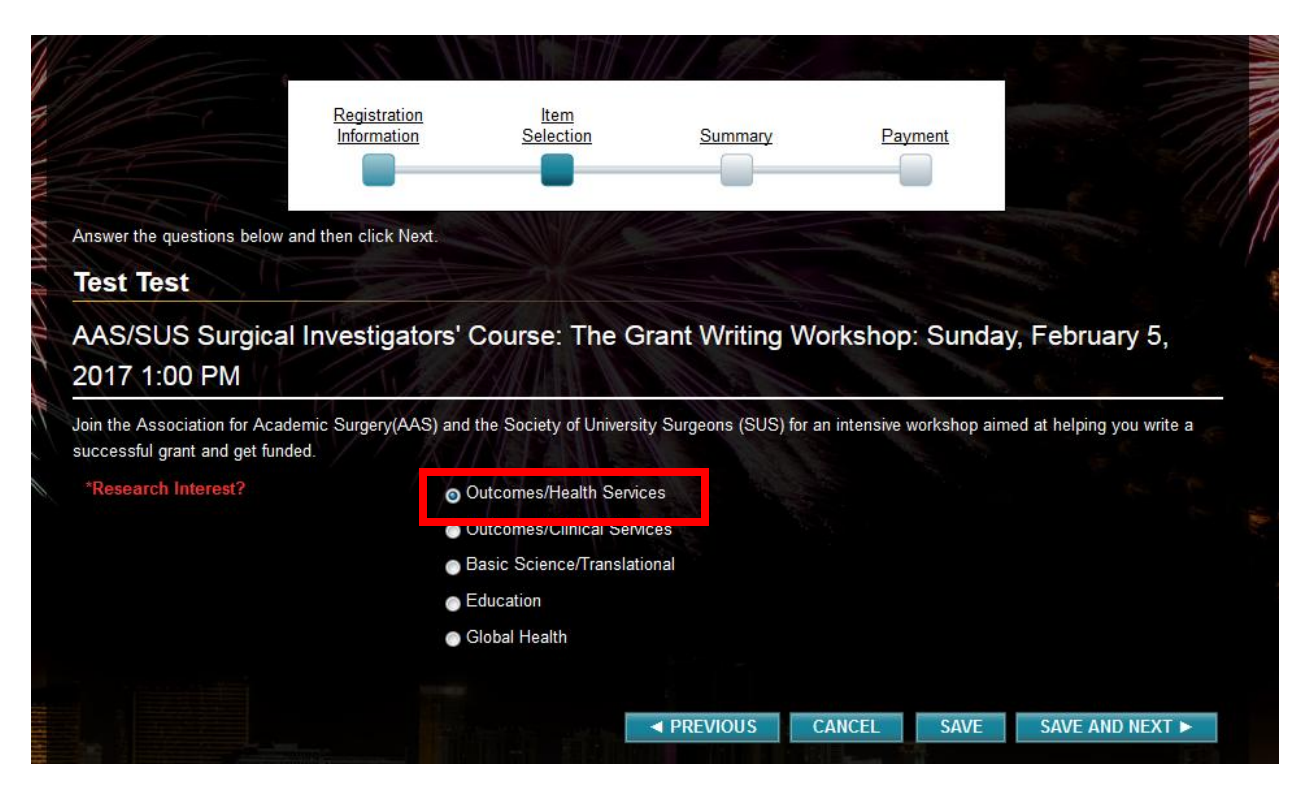

23

7. If applicable, add guest registration information (additional fees will apply) – if no guests need be added, click "Next"

|                                                                 |                                     | 12 <sup>TH</sup> ANN<br>Academic Surg | IUAL<br>ical Congress |        |        |
|-----------------------------------------------------------------|-------------------------------------|---------------------------------------|-----------------------|--------|--------|
| Guest Information                                               |                                     |                                       |                       |        |        |
| Use this section to enter the name<br>You have not added any go | nes of your guests that a<br>uests. | are in addition to your registration. |                       |        |        |
| ADD GUEST                                                       |                                     |                                       | ✓ PREVIOUS            | CANCEL | NEXT ► |

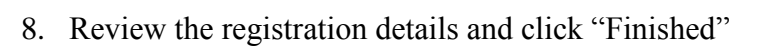

|                        | Information Selection Summary                                                                            | Payment                                          |
|------------------------|----------------------------------------------------------------------------------------------------|--------------------------------------------------|
| ur registration is aln | nost complete. Please review your registration below and if everything is correc                         | ct, click Next or Finish.                        |
| est Test               | CANCEL ADD AT                                                                                            | TENDEE FINISHED ADDING PEOPLE >                  |
|                        | Registration Details                                                                                     |                                                  |
|                        | AGENDA ITEMS<br>Congress Registration                                                                    |                                                  |
|                        | SESSIONS<br>Sunday, February 5, 2017<br>AAS/SUS Surgical Investigators' Course: The Grant Writing Worksh | hop 1:00 PM - 1:00 PM (Monday, February 6, 2017) |
|                        | Tuesday, February 7, 2017<br>ASC Opening Reception (RSVP Required)                                       | 6:30 PM - 8:00 PM                                |
|                        | Wednesday, February 8, 2017                                                                              |                                                  |

9. Enter the discount code provided by the ASC office for your complimentary conference registration and click "Apply"

| Information Selection                                                                                                    | Summary                                                   | Payment                      |                             |
|----------------------------------------------------------------------------------------------------|-----------------------------------------------------------|------------------------------|-----------------------------|
| This page displays your registration selections. Please click Finish to c<br>Fields and options marked with an asterisk are required to complete yo | omplete your registration. If a payme<br>ur registration. | nt is required, enter the in | formation below.            |
| Submit Payment                                                                                                    |                                                           |                              |                             |
| ORDERS                                                                                                    | 1224                                                      |                              | é                           |
| Test Test<br>Agenda Items                                                                                                    |                                                           |                              | 6 4                         |
| Name                                                                                                    |                                                           | Price                        | Total                       |
| Congress Registration                                                                                                    |                                                           | \$330.00                     | \$330.00                    |
| Sessions                                                                                                    | 1 2 2                                                     |                              |                             |
| Name                                                                                                    |                                                           | Price                        | Total                       |
| AAS/SUS Surgical Investigators' Course: The Grant Writing Workshop                                                                                  | p                                                         | \$425.00                     | \$425.00                    |
| ASC Opening Reception (RSVP Required)                                                                                                    |                                                           |                              |                             |
| ASC Celebration Event (RSVP Required)                                                                                                    |                                                           |                              |                             |
|                                                                                                    |                                                           | Drder Subtotal:<br>Total:    | \$755.00<br><b>\$755.00</b> |
|                                                                                                    |                                                           |                              |                             |

10. Enter the discount code provided by the ASC office for your complimentary SIC registration and click "Apply"

| Registration Item                                                           |                                 |                             |                       |
|-----------------------------------------------------------------------------|---------------------------------|-----------------------------|-----------------------|
| Information Selection                                                       | Summary                         | Payment                     |                       |
|                                                                             |                                 |                             |                       |
| his page displays your registration selections. Please click Finish to comp | elete vour registration. If a p | avment is required, enter t | he information below. |
| ields and options marked with an asterisk are required to complete your re  | gistration.                     |                             |                       |
| Submit Payment                                                              |                                 |                             |                       |
|                                                                             |                                 |                             |                       |
| DRDERS                                                                      | 112/2/2                         |                             | ×                     |
| Test Test                                                                   |                                 |                             |                       |
| Agenda Items                                                                |                                 |                             |                       |
| Name                                                                        | Pr                              | ice Discount                | Total                 |
| Congress Registration                                                       | \$330                           | .00 \$330.00                | \$0.00                |
| Sessions                                                                    | All is a                        | a the second                | 1 1 N                 |
| Name                                                                        |                                 | Price                       | Total                 |
| AAS/SUS Surgical Investigators' Course: The Grant Writing Workshop          |                                 | \$425.00                    | \$425.00              |
| ASC Opening Reception (RSVP Required)                                       | 14 Mar 14                       |                             | 1                     |
| ASC Celebration Event (RSVP Required)                                       | 3.2                             |                             |                       |
|                                                                             |                                 | Order Subtotal              | \$425.00              |
|                                                                             |                                 | Total:                      | \$425.00              |
|                                                                             |                                 |                             |                       |
| Discount Code                                                               |                                 |                             |                       |
|                                                                             |                                 |                             |                       |
| Discount Code: TESTU2017SIC APPLY                                           |                                 |                             |                       |

11. The registration fee for both the Congress and the Surgical Investigators' Course will discount to \$0.00 and you may accept the Terms & Conditions to complete the registration

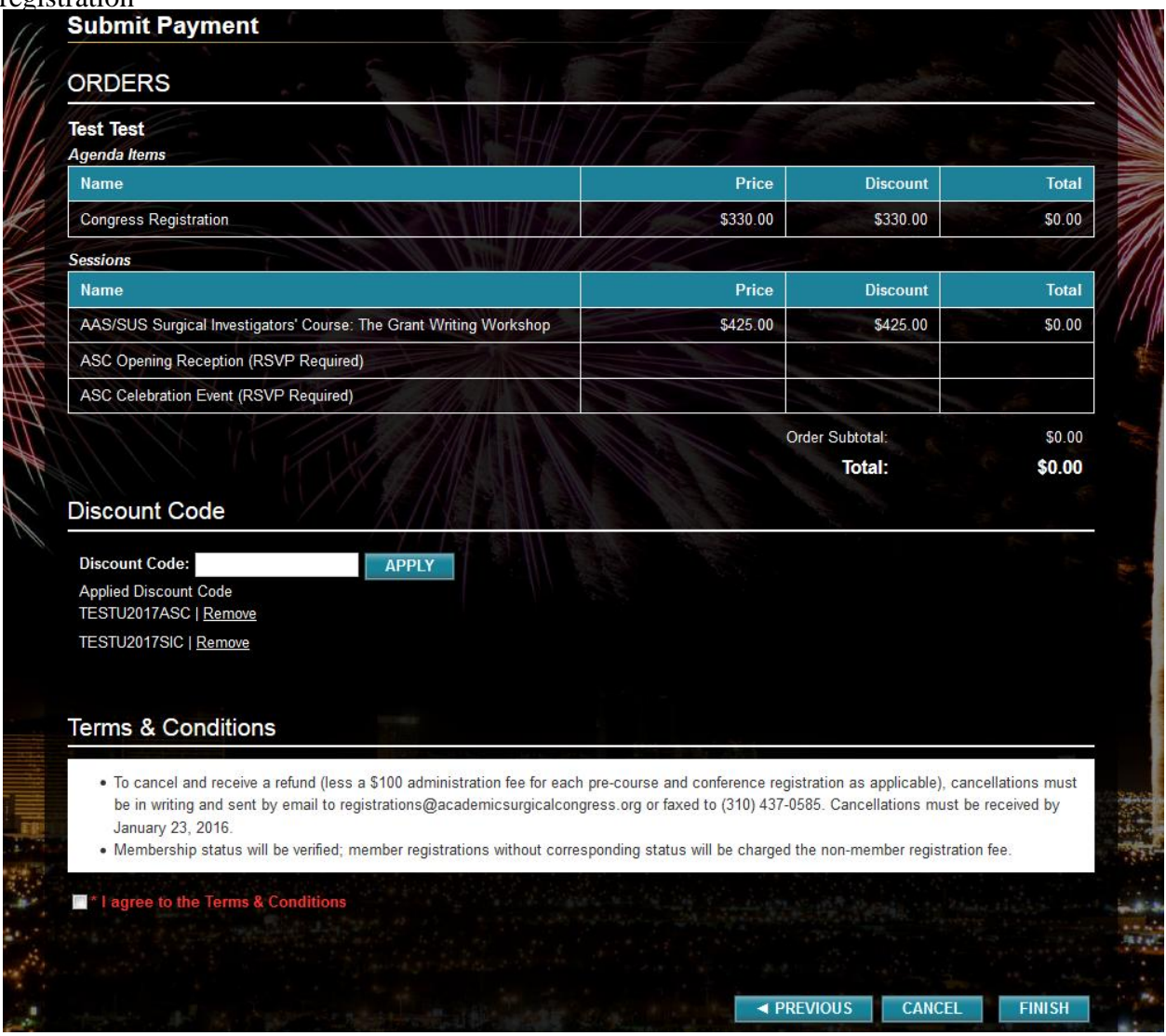